## Viewing Interactive Lessons using SMART Express on your Promethean Board

1. Log in to HMH at my.hrw.com using your login and password.

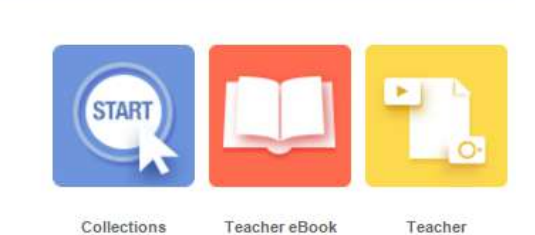

Resources

Resources C

Guided Tour

- 2. Select the yellow "Teacher Resources" from the Resources Section.
- 3. In the new tab click on Interactive Whiteboard Lessons.

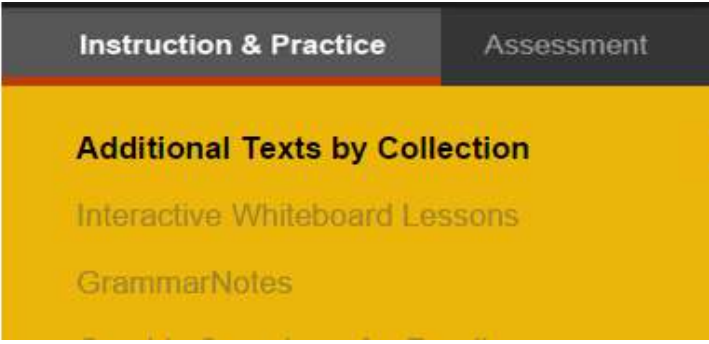

4. Select "Explore all presentations and teacher resources >"

Use the dynamic instruction, interactive practice, and review games to motivate and teach the whole class or small groups.

Explore all presentations and teacher resources. >

5. Click on the Interactive Whiteboard Lesson that you want to use. Then click on Lesson under Downloads

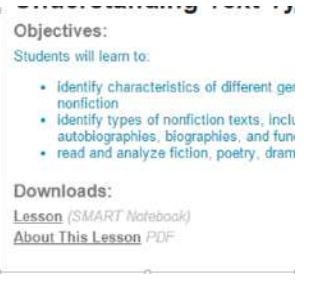

6. The lesson will download, and it will save in your download folder.

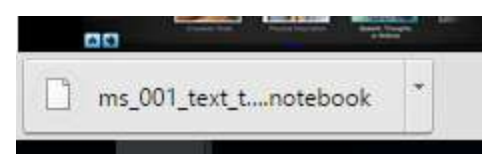

7. In a new tab in your browser (it works in Chrome) go to <a href="http://express.smarttech.com/#">http://express.smarttech.com/#</a>

| SMART.                                                                                                    | Welcome to                      | SMART         | Notebook Express             |
|----------------------------------------------------------------------------------------------------|---------------------------------|---------------|------------------------------|
| View, save and interact with SMART Notebook files online, at no charge.                                                                                                    |                                 |               |                              |
| C                                                                                                    |                                 |               |                              |
|                                                                                                    | At School                       | At Home       | Anywhere You're Connected!   |
| Open an existing Notebook file Create a new Notebook file                                                                                                    |                                 |               |                              |
| Not frequer                                                                                                    | ntly connected to the internet? | Download SMAR | RT Notebook Express Software |
| Please send feedback to featurerequests@smarttech.com<br>Your use of this application is governed by these <u>Terms of Use</u> .                                                                                                    |                                 |               |                              |
| For Support please contact SMART Technologies at 1.866.822.7098. International callers please use 1.403.228.8565.<br>Hours of operation 5 am to 6 pm MST Monday to Friday. A service fee will be required payable by a major credit card. |                                 |               |                              |

8. Click on Open an existing Notebook File, and your Downloads folder will open. Select the lesson that you want to open. The computer will open the file for you to use in SMART Express. It takes a few minutes to open.